Version 1.0

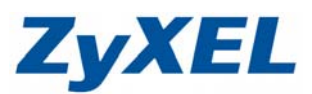

## NBG-318S 韌體版本升級

步驟一:請先找一台電腦然後將網路線從電腦的網路埠連接到 NBG318S 的 LAN 埠

- 步驟二:請確定 NBG318S 的燈號顯示皆正常(UG亮綠燈及 見不構成 或綠燈)
- 步驟三:開啓您的網頁瀏覽器(Internet Explore)→請在網址輸入"192.168.1.1"→

會出現步驟四的圖❶畫面

| 🚰 http://192.168.1.1/ - Microsof | it Internet Explorer |        |        |       |            |            |
|----------------------------------|----------------------|--------|--------|-------|------------|------------|
| 檔案 E 編輯 E 檢視 V 我的                | 的最愛(A) 工具(T) 說明(     | H)     |        |       |            |            |
| ③ 上─頁 • ② · 区                    | 3 🚮 🔎 搜尋 🬟           | 我的最愛 🧭 | 2· 🎍 🖤 | - 📃 🏭 | <b>送</b> 注 | E結 🍯 ZyXEL |
| 網址① 🕘 http://192.168.1.1/        |                      |        |        |       |            |            |

| ZyXEL                                                                               |         |
|-------------------------------------------------------------------------------------|---------|
| NBG318S                                                                             |         |
| 歡迎使用本裝置設定介面                                                                         |         |
| 輸入您的密碼並按一下"登入"                                                                      | 馬"1234" |
| ♡】附註:<br>作業系統爲Windows XP並且升級至SP2,諸関啓Internet Explorer上的<br>Javascript和ActiveX控制項設定。 |         |
| ❷ 按下登入 重新設定                                                                         |         |

| ZyXEL                                                              |   |
|--------------------------------------------------------------------|---|
| <b>新输入新密码</b>                                                      |   |
| 本裝置目前使用預設密碼。若要保護網路不讓未授權的使<br>更密碼。請選擇易記但其他人不易猜中的新密碼。我們建<br>入侵者較難猜中。 |   |
| 管理員密碼應為 1 - 30 個字元。                                                |   |
| 新密碼:<br>諸重新輸入一次新密碼以確<br>認無誤: 22 再輸入一                               | 次 |
| <u>客用</u>                                                          |   |

Version 1.0

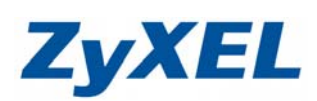

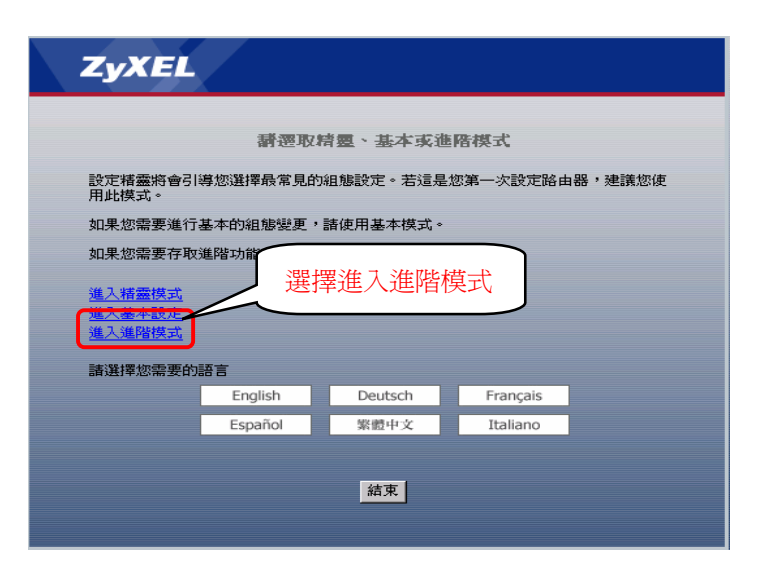

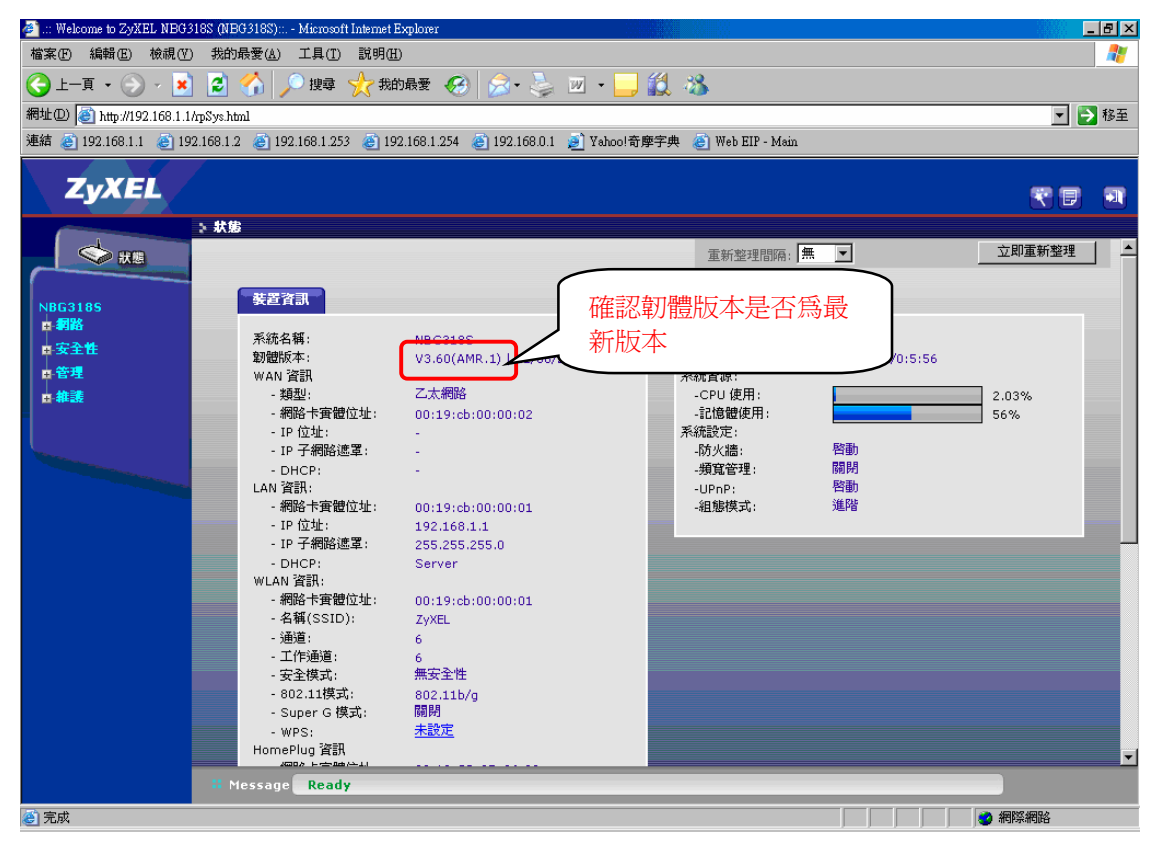

Version 1.0

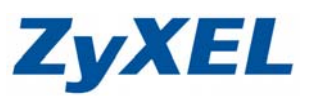

韌體更新:

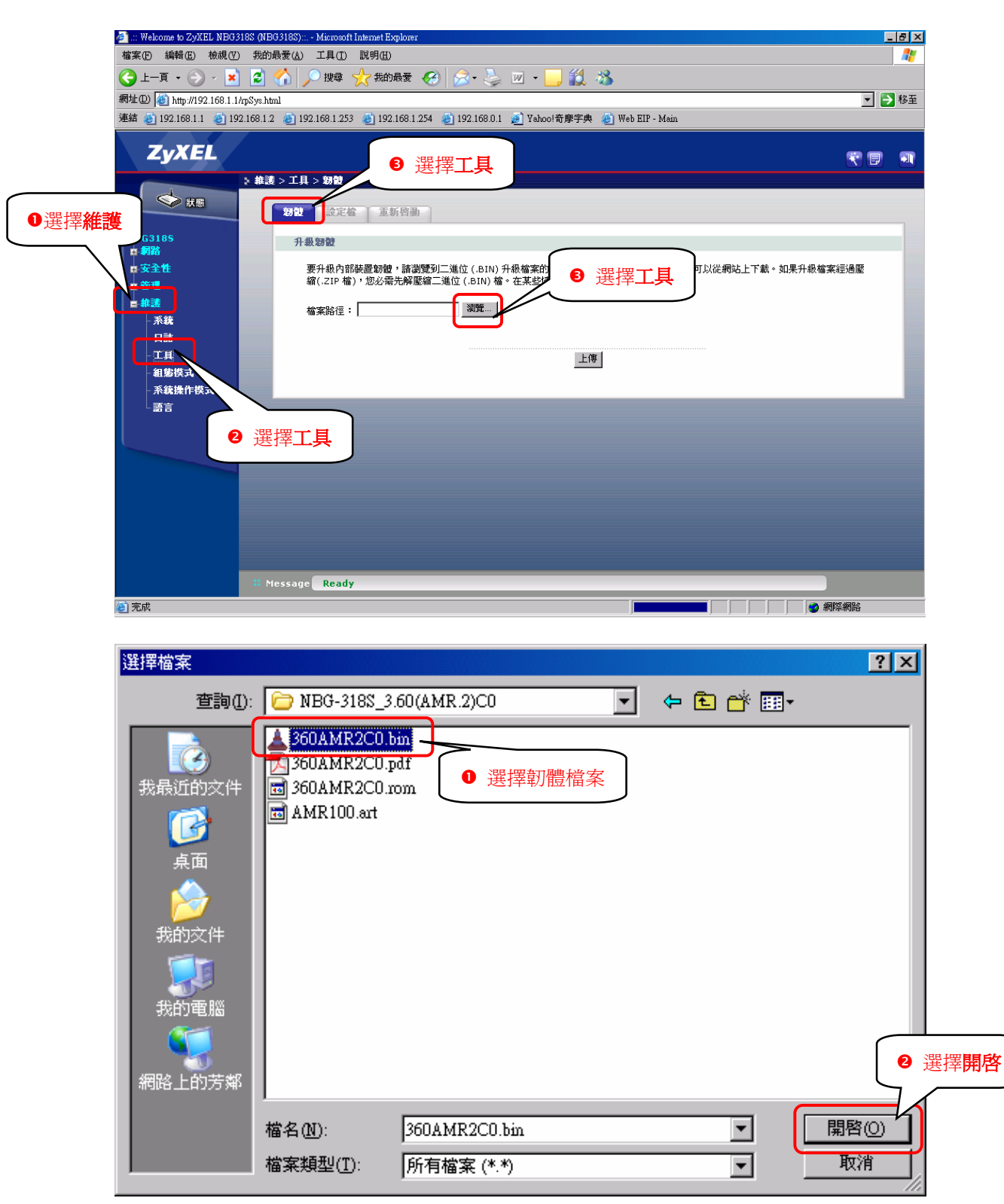

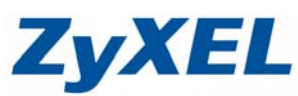

Version 1.0

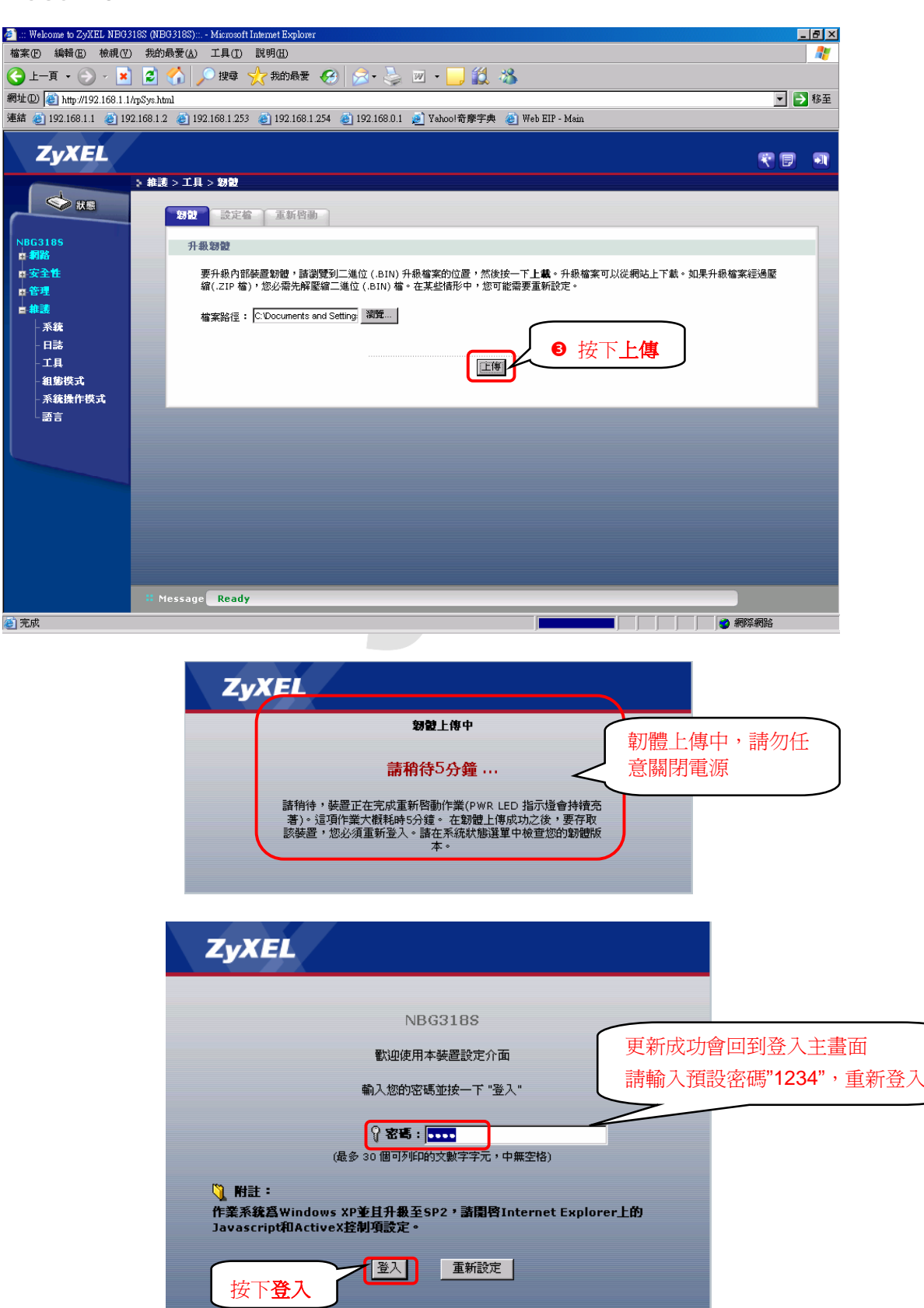

Version 1.0

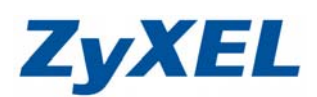

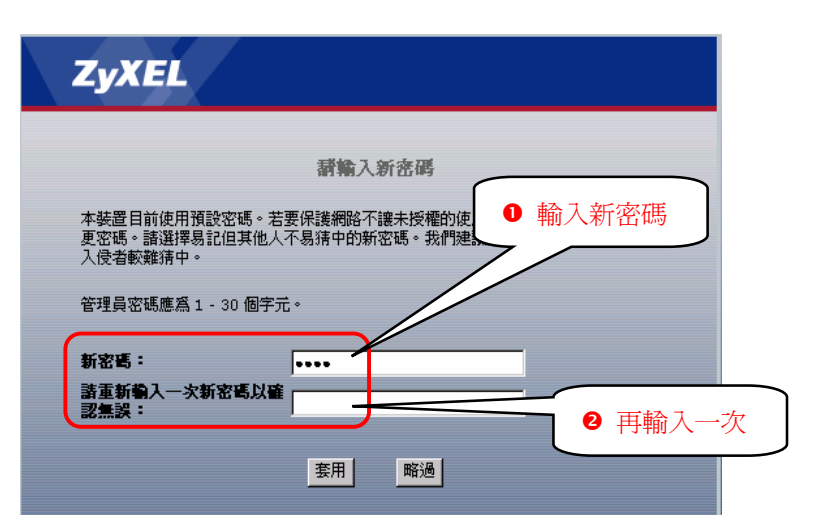

| ZyXEL                        |          |          |          |         |  |
|------------------------------|----------|----------|----------|---------|--|
|                              | 靜遷取精     | 清靈、基本或道  | 種階模式     |         |  |
| 設定精靈將會引擎<br>用此模式。            | 尊您選擇最常見的 | 組態設定。若這是 | 您第一次設定路由 | 目器・建議您使 |  |
| 如果您需要進行基本的組態變更,請使用基本模式。      |          |          |          |         |  |
| 如果忽需要存取3<br>進入精靈模式<br>進入進陸模式 | 選打       | 擇進入進階    | 模式       |         |  |
| 請選擇您需要的調                     | 吾言       |          |          |         |  |
|                              | English  | Deutsch  | Français |         |  |
|                              | Español  | 繁體中文     | Italiano |         |  |
|                              |          | 結束       |          |         |  |

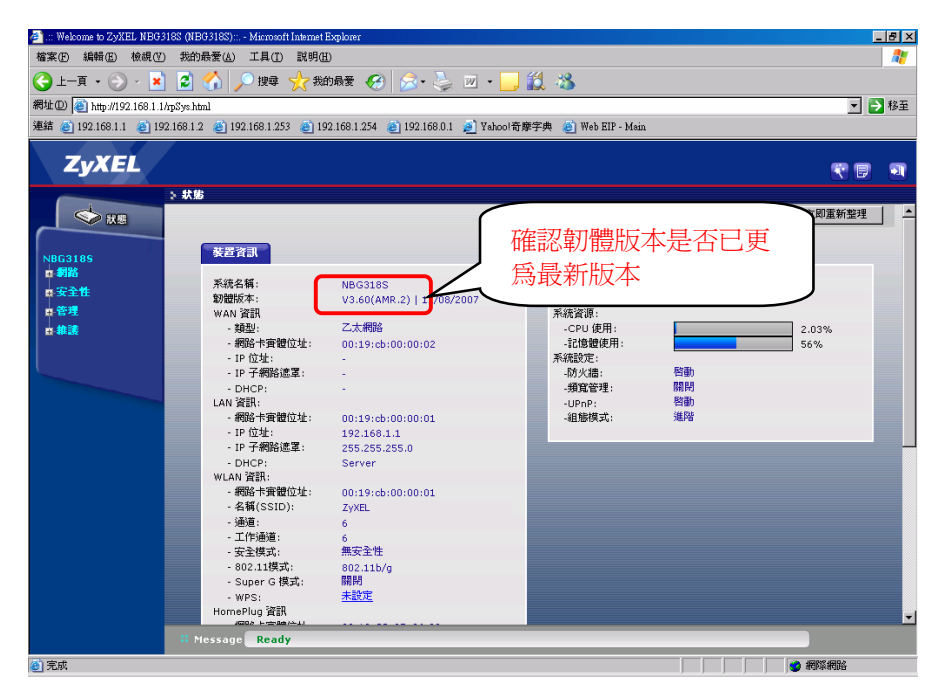